#### **Business VoIP Solution Training**

#### **IP PHONE SETUP INSTRUCTIONS**

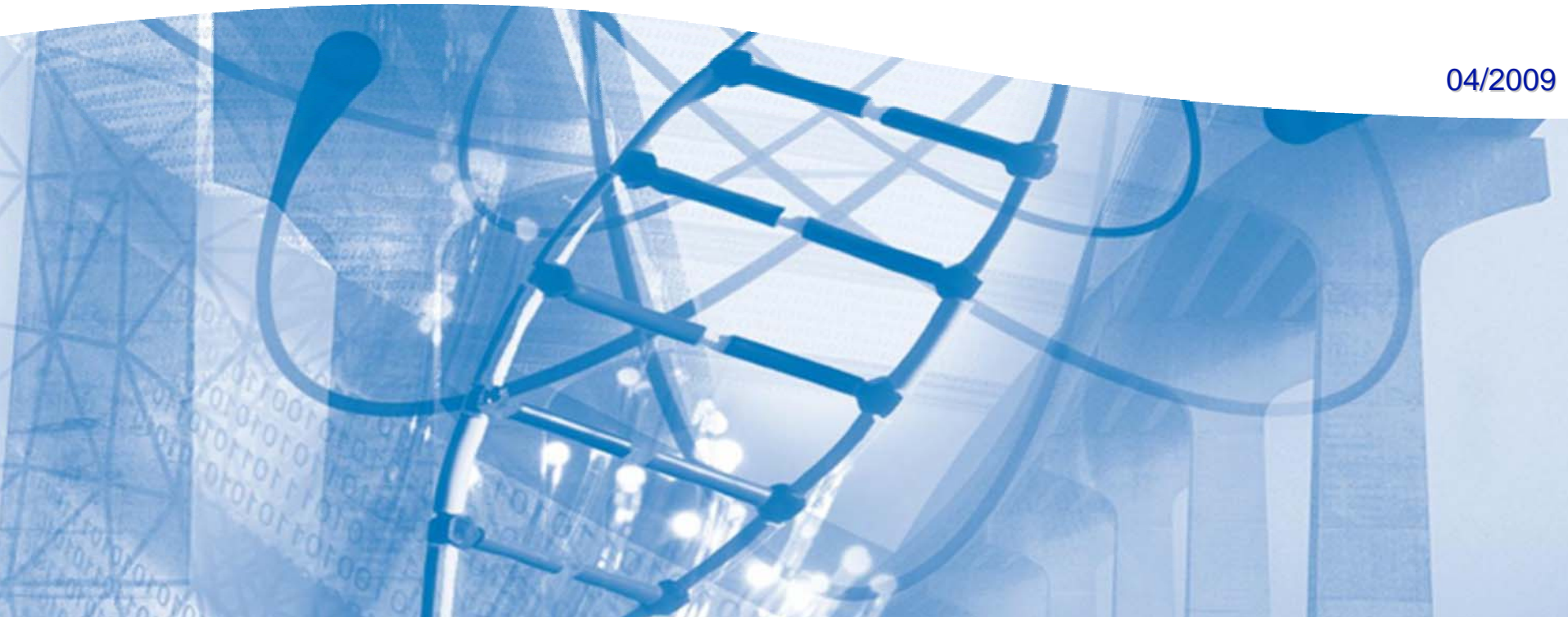

# **IP Phone Deployment Scenario 1**

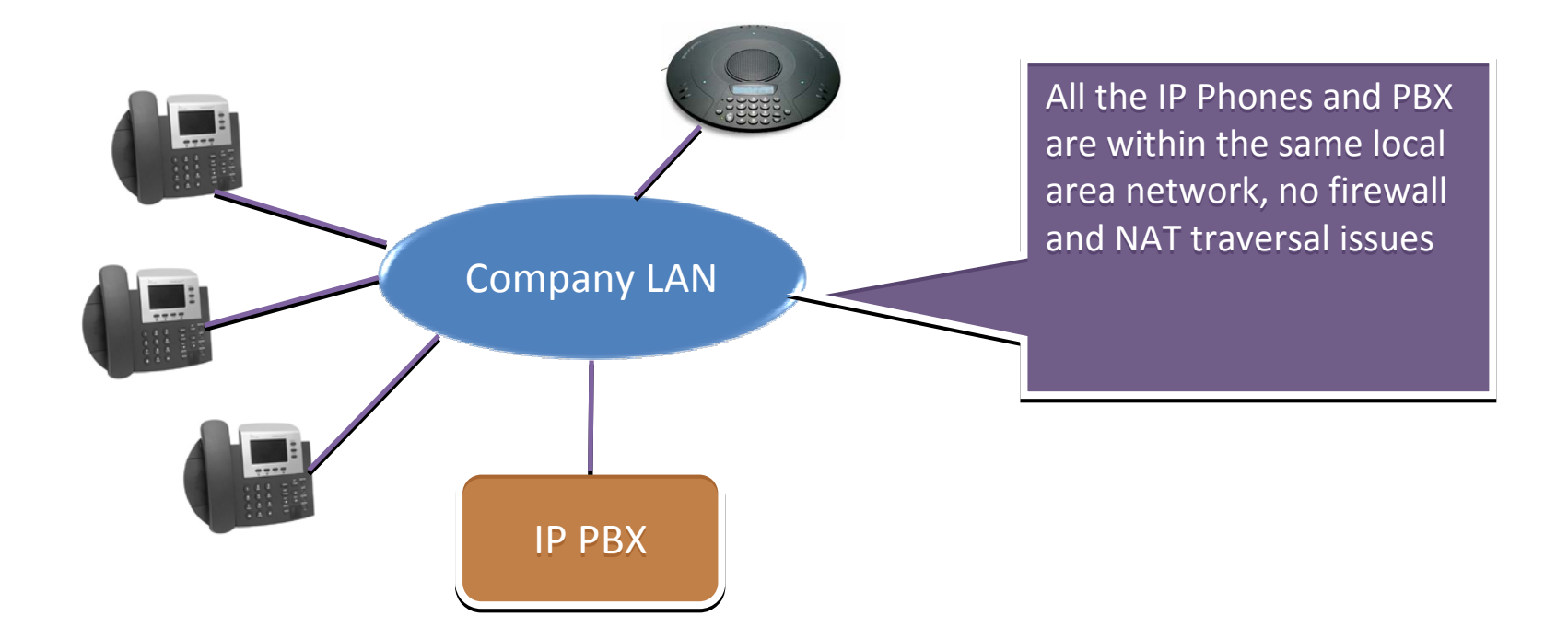

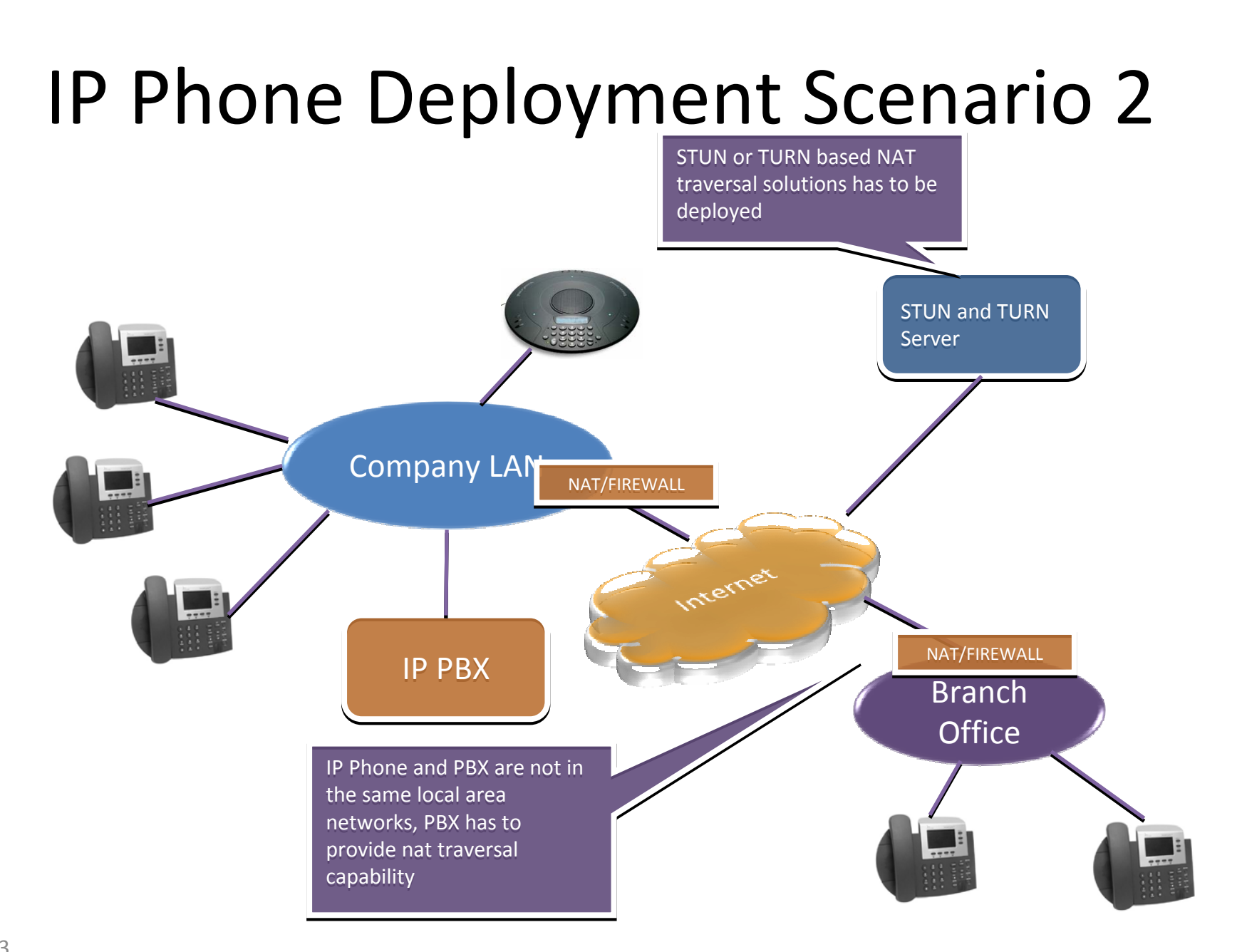

## **IP Phone Deployment Scenario 3**

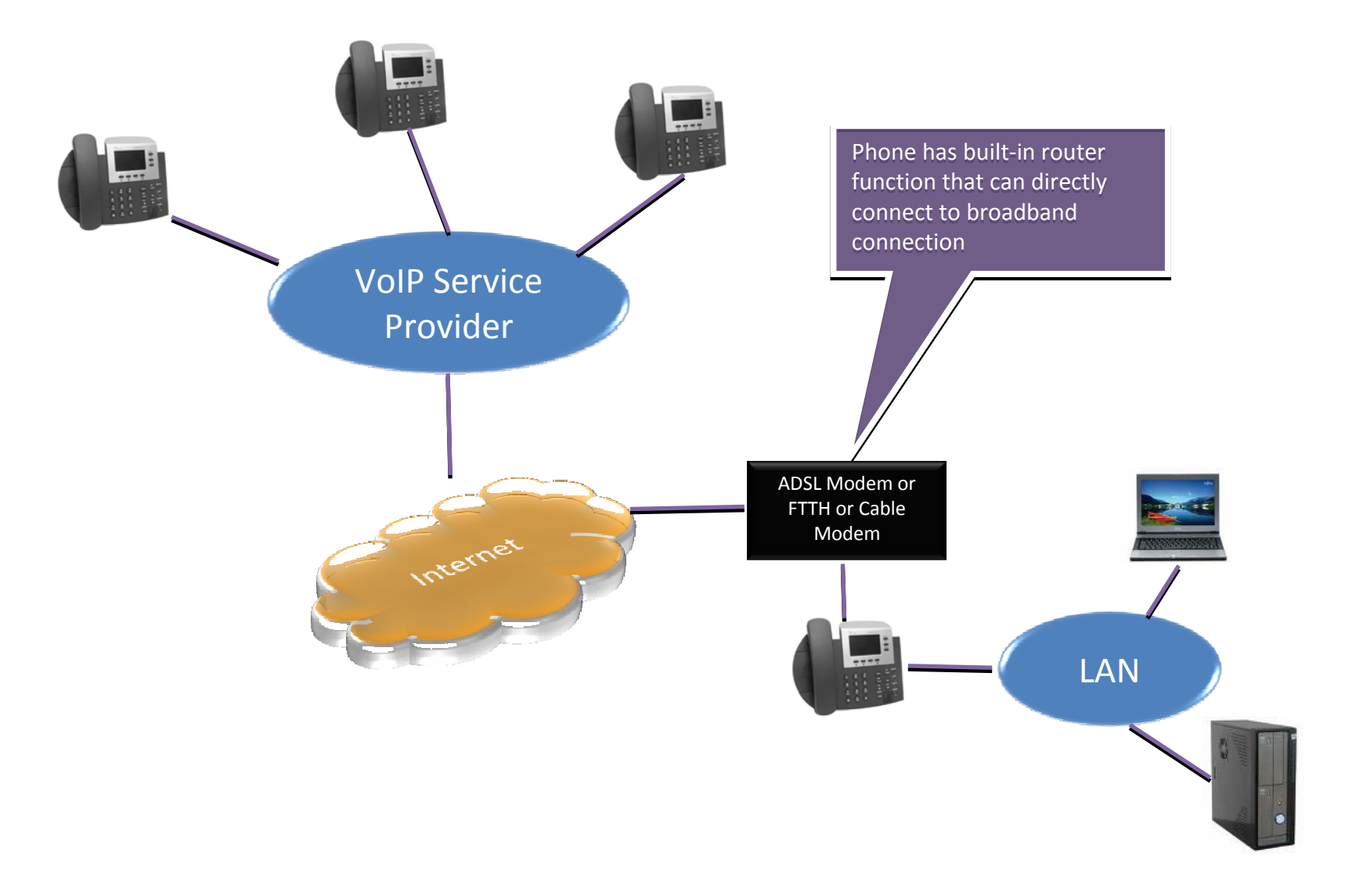

# **IP Phone Deployment Scenario 4**

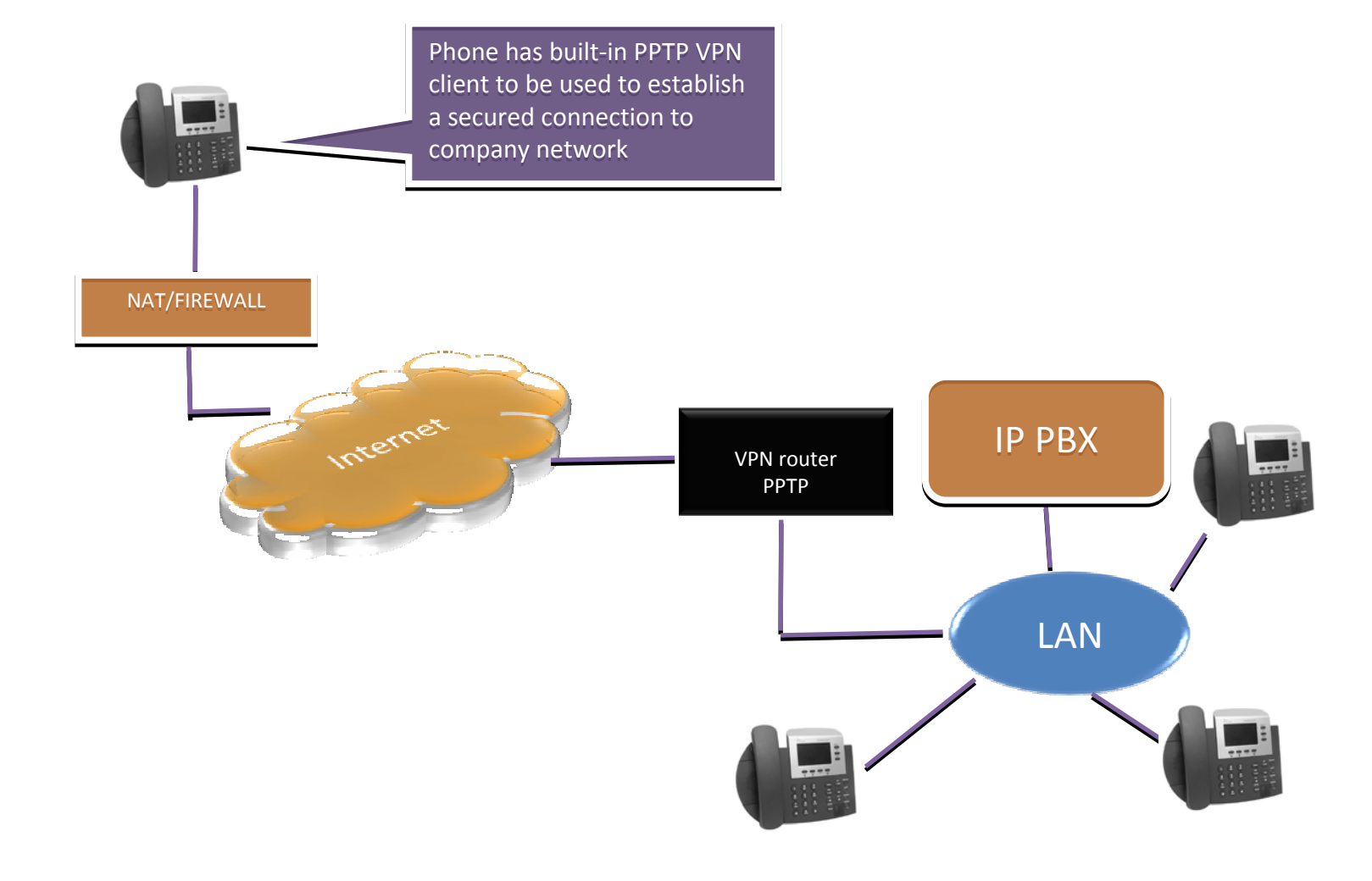

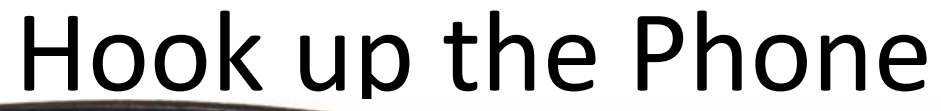

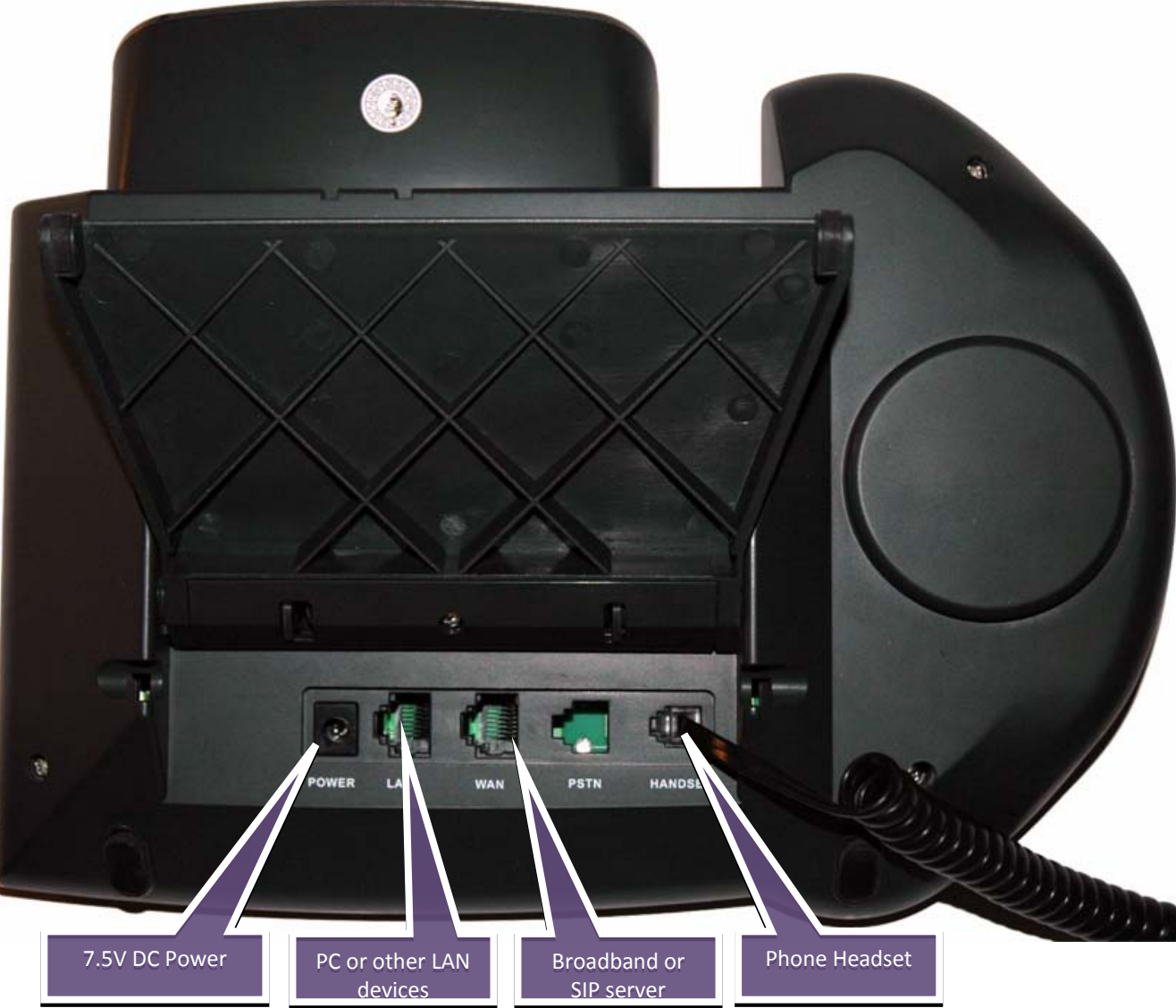

#### Phone Keypad

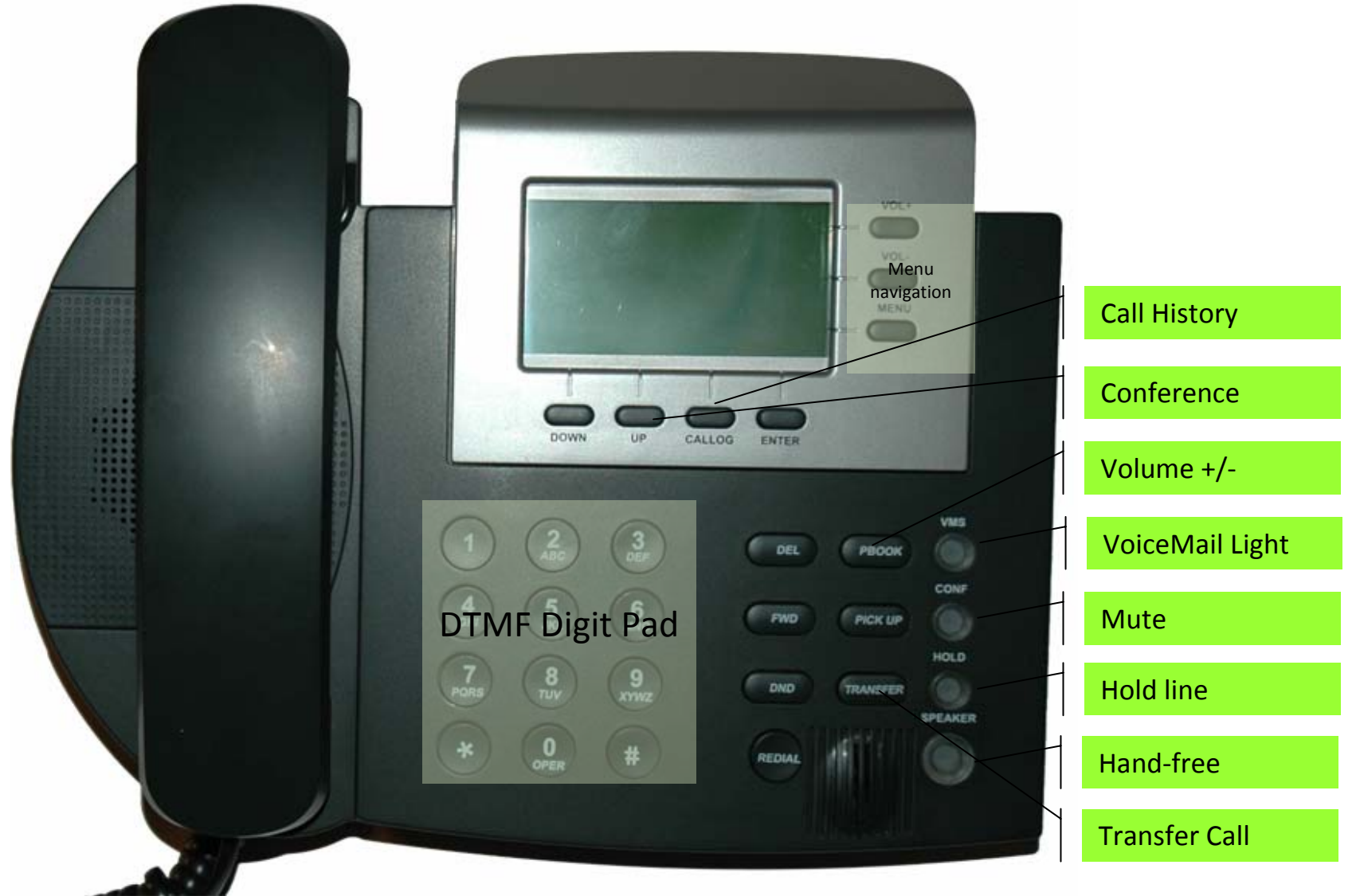

#### Quick Start Guide

| Check Phone's IP address | MENU+4+5                                                                                                    |
|--------------------------|----------------------------------------------------------------------------------------------------|
| Restart Phone            | MENU+7+7                                                                                                    |
| Default Configuration    | WAN port DHCP Client, LAN port 192.168.123.1, NAT mode enabled                                                                                                    |
| PSTN Dialing             | Dial 0*# to choose PSTN dialing                                                                                                    |
| Choose Line              | Dial 1*# and hang up to choose line 1.                                                                                                    |
|                          | Dial 2*# and hang up to choose line 2.                                                                                                    |
|                          | Dial 3*# and hang up to choose line 3.                                                                                                    |
| Call Hold                | A calls B, B picks up call. A press HOLD, B is put on hold. A gets another line, A calls C. C picks up call. A switch call between B and C by pressing VMS. A hang up B by press DEL.              |
| Attendant Call Transfer  | A calls B, B picks up call, B press TRANSFER, A is put on hold and B gets another line. B dial C's number and press '#/SEND' key and hang up. C picks up phone, A and C are in call.               |
| Blind Call Transfer      | A calls B, B picks up call. B press HOLD and TRANSFER and dials C's number. PBX hangs up<br>B. A will hear ringback from C. C picks up call, A and C are in call.                                  |
| 3 Way Conference         | A calls B, B picks up. A press HOLD to put B on hold. A gets another line. A calls C, C picks up call. A press CONF to put B and C in 3 way conference.                                            |
| 3 Way Transfer           | A calls B, B picks up. A press HOLD to put B in hold. A gets new line.<br>A calls C, C picks up call. A press CONF to put B and C in 3 way conference. A hang up the<br>call, B and C are in call. |
| Call Park/Pickup         | A calls B, B picks up call. B press HOLD and TRANSFER and dials extension 700. PBX gives B                                                                                                    |
| (requires PBX support)   | a new number, e.g. 701. B hang up the call. B goes to another Phone and dials the assigned new number, B and A in call again.                                                                      |
| Check VoiceMail          | A's Phone's VMS is light. A calls 1603 to retrieve the voice mail. Or A calls 1604 and dial the user extension and password to retrieve the voice mail.                                            |
| Call Forward             | Press FWD and to enable, press FWD again to disable. Forward number can be set in LCD menu or WEB GUI.                                                                                             |
| Do Not Disturb           | Press DND to enable, press DND again to disable                                                                                                    |

# Connect iPSKPSIP to your LAN

- Phone WAN port use DHCP client by default
- Connect the Phone's WAN port to LAN where there is a DHCP server assigning IP address, in Phone's LCD screen press MENU+4+5 to check phone's IP address
- Open Firefox browser and access the Phone's internal web server http://[Phone IP Address]:9999 user name: root

password: test

## Login to the Phone's WEB GUI

| VoIP Login                                                                           | 4:9999/<br>Ţ                                                                                   | oogle 🔎 – P ×                                                                               |
|--------------------------------------------------------------------------------------|------------------------------------------------------------------------------------------------|---------------------------------------------------------------------------------------------|
| ease note the correct web server<br>ddress is<br><u>tp://[ip_phone_address]:9999</u> | Login VoIP Enter your username and password to login VoIP server Username Password Login Clear | Use default information to login<br>to phone's web GUI<br>User name: root<br>Password: test |

Please use Firefox to access Phone's web GUI, IE and other browser are not fully supported in this software.

ac

#### WEB GUI Guide

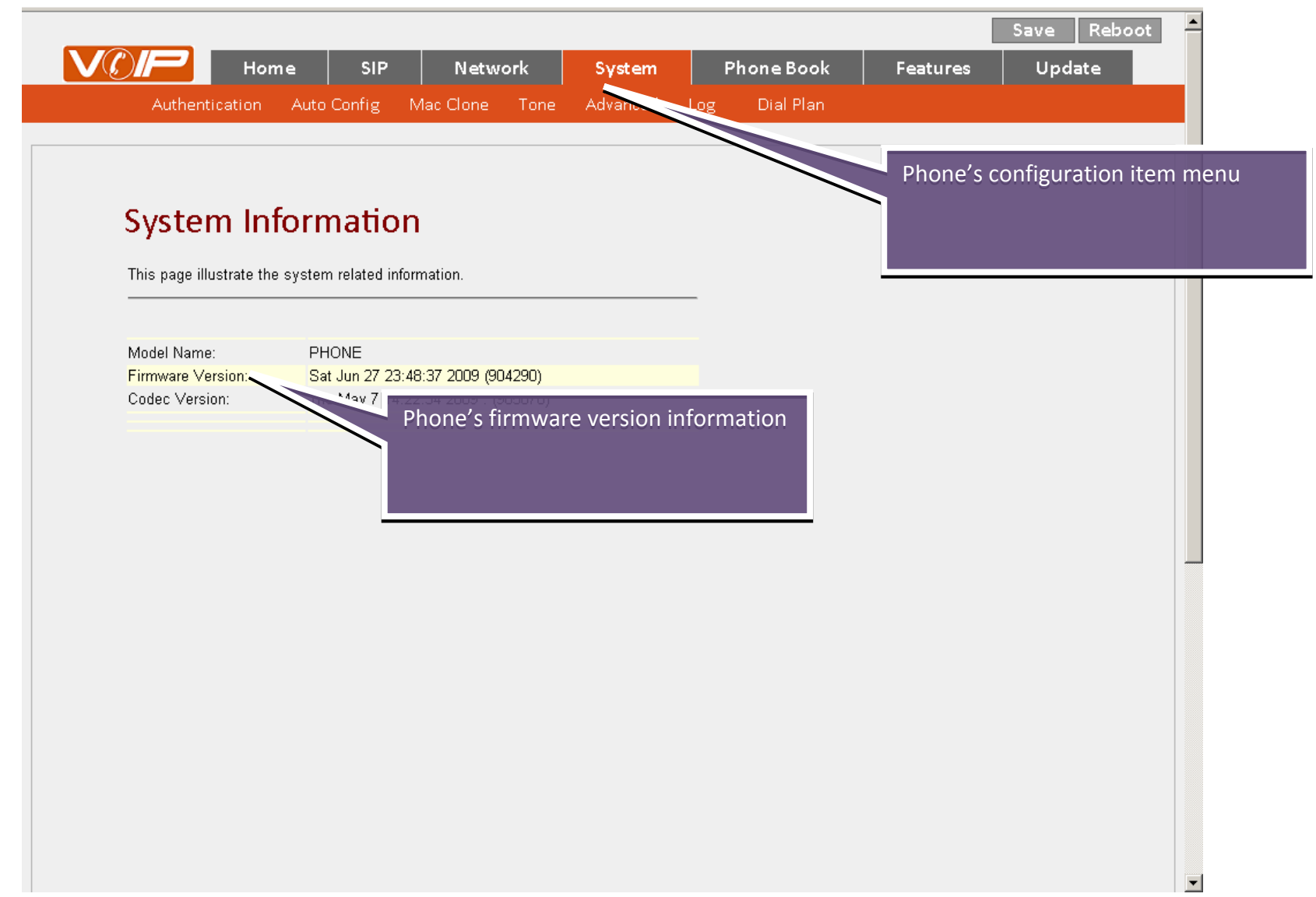

#### Set Network Parameter

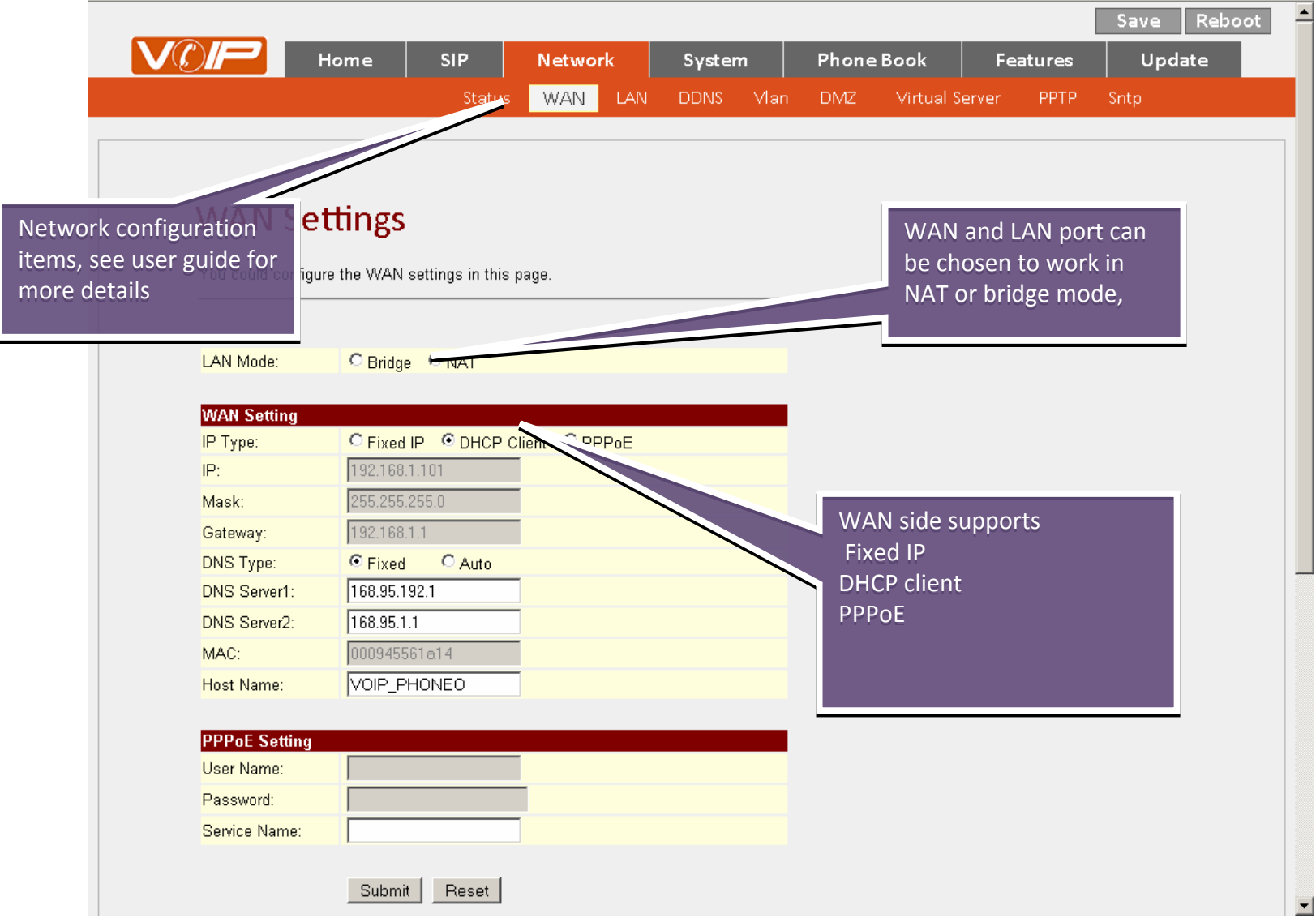

# Save and Apply Changes

|                   | Home SIP                       | Network      | System    | Phone | Book           | estures   | ndate           |
|-------------------|--------------------------------|--------------|-----------|-------|----------------|-----------|-----------------|
|                   |                                |              |           | DN/7  |                |           | Carl Mare       |
|                   | Status                         | WAN LAN      | DDNS Vian | DIVIZ | virtual server | PPTP      |                 |
|                   |                                |              |           |       |                |           |                 |
|                   |                                |              |           |       | Please rem     | ember to  | o save changes  |
| WAN Se            | ttings                         |              |           |       | time you m     | ake chai  | nges to the set |
| You could configu | ire the WAN settings in this i | nade         |           |       | after saving   | ; the pho | one will autom  |
|                   |                                |              |           |       | restart to m   | nake cha  | nge effective   |
|                   |                                |              |           |       |                |           |                 |
| LAN Mode:         | O Bridge O NAT                 |              |           | _     |                |           |                 |
|                   |                                |              |           |       |                |           |                 |
| WAN Setting       |                                | line Copper  |           |       |                |           |                 |
| IP Type:          | 1921681101                     | lient VPPPoE |           |       |                |           |                 |
| n .<br>Mask:      | 255 255 255 0                  |              |           |       |                |           |                 |
| Gateway:          | 192.168.1.1                    |              |           |       |                |           |                 |
| DNS Type:         | • Fixed • Auto                 |              |           |       |                |           |                 |
| DNS Server1:      | 168.95.192.1                   |              |           |       |                |           |                 |
| DNS Server2:      | 168.95.1.1                     |              |           |       |                |           |                 |
| MAC:              | 000945561a14                   |              |           |       |                |           |                 |
| Host Name:        | VOIP_PHONEO                    |              |           |       |                |           |                 |
|                   |                                |              |           |       |                |           |                 |
| PPPoE Setting     |                                |              |           |       |                |           |                 |
| User Name:        |                                | -            |           |       |                |           |                 |
| Password:         |                                |              |           |       |                |           |                 |
| Service Name:     |                                |              |           |       |                |           |                 |
|                   | Submit   Deset                 |              |           |       |                |           |                 |
|                   | Submit                         |              |           |       |                |           |                 |

#### **SIP Configuration**

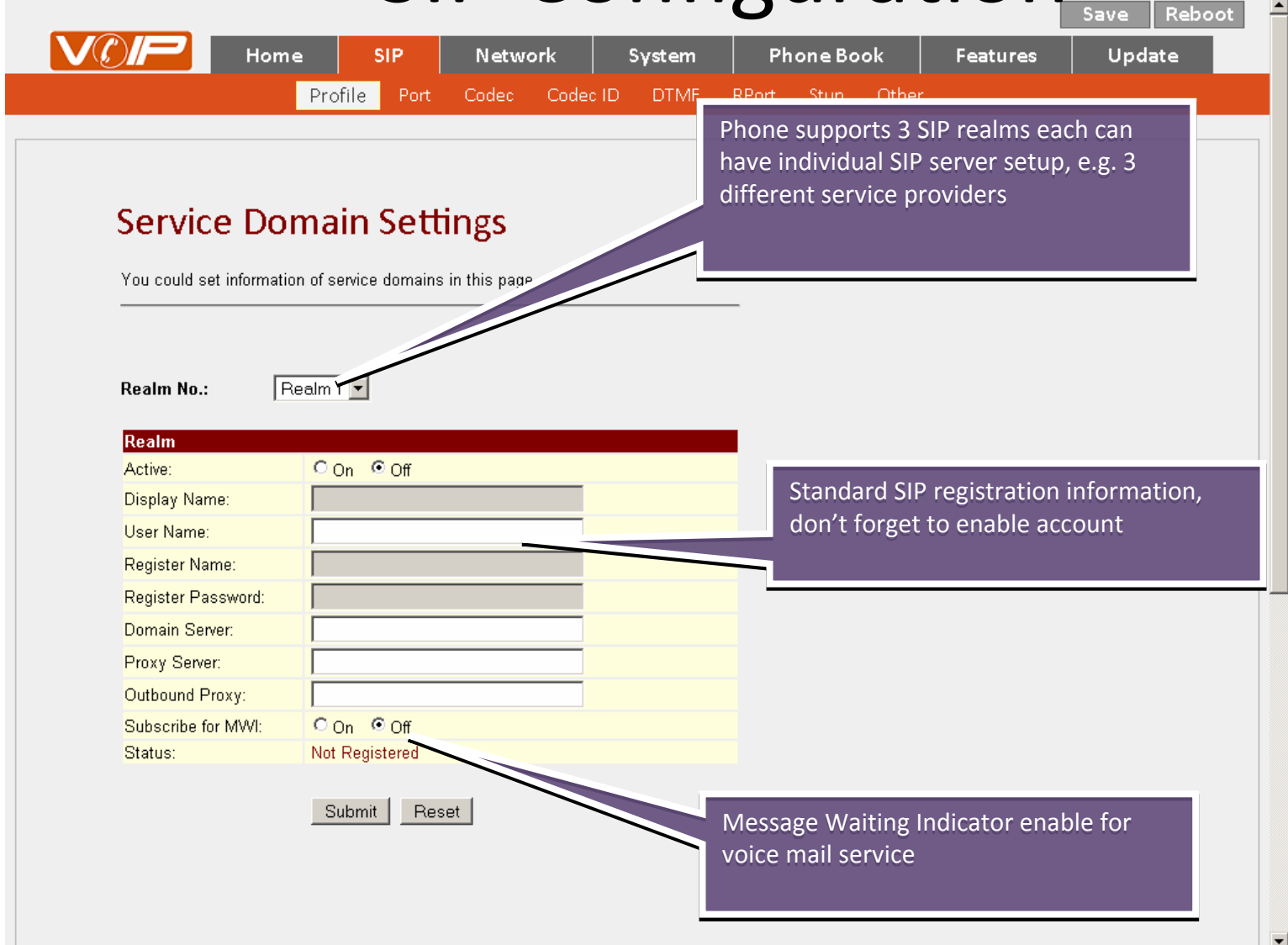

#### **Auto Configuration**

| Authentication       Auto config       Mac Clone       Tone       Advanced       Log       Dial Plan         Auto Configuration Setting       You could enable/disable the auto configuration setting in this page.       Phone supports automaticat the phone based on phone/address through HTTP, FTP protocols         Auto Configuration:       © Off       © TFTP                                                                                                    | Interfectivation Auto Config Mac Clone Tote Advanced Log Dial Plan   Phone supports automatically of the phone based on phone's M address through HTTP, FTP and protocols   Configuration: © off C TFTP                                                                                                    |                     |                        |                            |                    |               |              |                                         |
|----------------------------------------------------------------------------------------------------|----------------------------------------------------------------------------------------------------|---------------------|------------------------|----------------------------|--------------------|---------------|--------------|-----------------------------------------|
| Auto Configuration Setting       Phone supports automatication setting in this page.         Auto Configuration:       Off       C TFTP       address through HTTP, FTP protocols         DHCP TFTP Option 66:       © Disable       C Enable         TFTP Server:       Exp. download                                                                                                    | to Configuration Setting   ould enable/disable the auto configuration setting in this page.   Configuration:   • Off   • Off   • TFTP Option 66:   • Disable   • Exp. 60.35.187.30   The file path in web server    The file path in web server                                                                                                    | Authentication      | Auto Config            | Mac Clone I on             | e Advanced         | Log Diai Pian |              |                                         |
| Auto Configuration Setting in this page.<br>Auto Configuration:<br>DHCP TFTP Option 66:<br>TFTP Server:<br>TFTP File Path:<br>Phone supports automatication setting in this page.<br>Phone supports automatication setting in this page.<br>Phone support setting in this page.<br>Phone support setting in this page.<br>Phone support setting in this | to Configuration Setting   ould enable/disable the auto configuration setting in this page.   Configuration:   © Off   Off   TFTP Option 66:   © Disable   Server:   File Path:   Server:   File Path:   Server:   Exp. 60.35.187.30   The file path in web server                                                                                                    |                     |                        |                            |                    |               |              |                                         |
| Auto Configuration Setting         You could enable/disable the auto configuration setting in this page.         Auto Configuration:       Off       OTFTP       address through HTTP, FTP         DHCP TFTP Option 66:       © Disable       © Enable         TFTP Server:       Exp. download                                                                                                    | Configuration Setting   ould enable/disable the auto configuration setting in this page.   Phone supports automatically of the phone based on phone's M address through HTTP, FTP and protocols   Configuration:   • Off   • TFTP Option 66:   • Disable   • Exp. 60.35.187.30   File Path:   Server:   File Path:   Exp. 60.35.187.30   File Path:   Server:   Exp. 60.35.17.1   Jsemame:   'assword:                                                                                                    |                     | e                      | e                          |                    |               |              |                                         |
| You could enable/disable the auto configuration setting in this page.         Auto Configuration:       Off       OTFTP       address through HTTP, FTP         DHCP TFTP Option 66:       © Disable       Enable         TFTP Server:       Exp. download                                                                                                    | configuration: <ul> <li>Off</li> <li>C TFTP</li> </ul> Configuration: <li>Off</li> <li>Off</li> <li>C TFTP</li> <li>C TFTP</li>                                                                                                    | Auto Cor            | inguration             | n Setting                  |                    | Phone         | supports out | amatically c                            |
| Auto Configuration: Off O TETP address through HTTP, FTP protocols DHCP TETP Option 66: Official C Enable TETP Server: TETP File Path: Exp. download                                                                                                    | Configuration: © Off © TFTP address through HTTP, FTP and protocols<br>P TFTP Option 66: © Disable © Enable<br>Server: Exp. 60.35.187.30<br>File Path: Exp. 60.35.187.30<br>File Path: Exp. 60.35.17.1<br>Server: Exp. 60.35.17.1<br>Server: Exp. 60.35 | You could enable/d  | isable the auto config | uration setting in this pa | ige.               | the nh        | one based on | nhone's M                               |
| Auto Configuration: Off OTFTP protocols DHCP TFTP Option 66: O Disable O Enable TFTP Server: TFTP File Path: Exp. download                                                                                                    | Configuration: <ul> <li>Off</li> <li>Off</li> <li>TFTP Option 66:</li> <li>Disable</li> <li>Enable</li> </ul> Server:   File Path:   Server:   File Path:   Server:   Exp. 60.35.187.30   The file path in web server    Server:      Server:   Exp. 60.35.17.1                                                                                                    |                     |                        |                            |                    | addres        | s through HT | FTP and                                 |
| Auto Configuration:  Off O TFTP DHCP TFTP Option 66: Disable O Enable TFTP Server: TFTP File Path: Exp. download                                                                                                    | Configuration: Off O TFTP                                                                                                    |                     |                        |                            |                    | protoc        | ols          | ,,,,,,,,,,,,,,,,,,,,,,,,,,,,,,,,,,,,,,, |
| TFTP Server: Exp. download                                                                                                    | Server:                                                                                                    | Auto Configuration: | © Off ⊂TF              |                            |                    |               |              |                                         |
| TFTP Server:                                                                                                    | Server: Exp. 60.35.187.30 File Path: Exp. 60.35.187.30 File Path: Exp. 60.35.187.30 Server: Exp. 60.35.17.1 Servare: Exp. 60.35.17.1                                                                                                    | DHCP IF IP Option   | n 66: 💌 Disable        | © Enable                   |                    |               |              |                                         |
| TFTP File Path: Exp. download                                                                                                    | File Path:     Exp. download       Server:     Exp. 60.35.187.30       File Path:     Exp. 60.35.17.1       Server:     Exp. 60.35.17.1       Jsername:     Password:                                                                                                    | TFTP Server:        |                        |                            |                    |               |              |                                         |
|                                                                                                    | Server: Exp. 60.35.187.30<br>File Path: The file path in web server<br>Server: Exp. 60.35.17.1<br>Isemame: Caseword: Caseword: Casew                                                           | TFTP File Path:     |                        | E                          | Exp. download      |               |              |                                         |
|                                                                                                    | Server:     Exp. 60.35.187.30       File Path:     The file path in web server       Server:     Exp. 60.35.17.1       Jsername:     Password:                                                                                                    |                     |                        |                            |                    |               |              |                                         |
| HTTP Server: Exp. 60.35.187.30                                                                                                    | File Path:     Exp. 60.35.17.1       Jsername:                                                                                                    | HTTP Server:        |                        | E                          | Exp. 60.35.187.30  | The file nath | in web serve | r                                       |
| HTTP File Path: The file Path web server                                                                                                    | Server: Exp. 60.35.17.1<br>Jsername: Password:                                                                                                    | HTTP File Path:     |                        |                            |                    |               |              |                                         |
|                                                                                                    | Server: Exp. 6U.35.17.1<br>Jsemame: Assword: Assword: Asswo                                                               | FTR O               |                        | r                          | 00.05.47.4         | -             |              |                                         |
| Exp. 60.35.17.1                                                                                                    | Password:                                                                                                    | FTP Server:         |                        | E                          | схр. 60.35.17.1    |               |              |                                         |
| FTP Password                                                                                                    |                                                                                                    | FTP Password        |                        |                            |                    |               |              |                                         |
|                                                                                                    | ile Path:                                                                                                    | FTP File Path:      |                        | F                          | -<br>Fxp_file/load |               |              |                                         |
| FTP File Path: Exp. file/load                                                                                                    |                                                                                                    |                     |                        | Pocot                      |                    |               |              |                                         |
| FTP File Path: Exp. file/load                                                                                                    | Cuburit   Decent                                                                                                    |                     |                        | Heset                      |                    |               |              |                                         |
| FTP File Path: Exp. file/load                                                                                                    | Submit Reset                                                                                                    |                     | Submit                 |                            |                    |               |              |                                         |

#### Firmware Automatic Update

|                                                                                                    |                                                                | work System       | Filone Book |               | opdate           |
|----------------------------------------------------------------------------------------------------|----------------------------------------------------------------|-------------------|-------------|---------------|------------------|
|                                                                                                    |                                                                |                   | Firmware    | Auto Update   | Default Setting  |
|                                                                                                    |                                                                |                   |             |               |                  |
|                                                                                                    |                                                                |                   |             |               |                  |
| Auto Und                                                                                                    | ate Settings                                                   |                   |             |               |                  |
|                                                                                                    | ite settings                                                   |                   |             |               |                  |
| You could set auto up                                                                                               | late settings in this page.                                    |                   |             |               |                  |
|                                                                                                    |                                                                |                   | -           |               |                  |
|                                                                                                    |                                                                |                   |             |               |                  |
| Update via:                                                                                                    | ⊙Off CTFTP C FTP                                               |                   |             |               |                  |
| TETD Senior                                                                                                    | [                                                              | _                 |             | hono cupporte | automatically    |
| TETP File Path:                                                                                                    |                                                                | Exp. download     |             | nd firmware u | ngrade through   |
|                                                                                                    | 1                                                              | Exp. download     | a           | nd TFTP proto | cols Specify the |
| HTTP Server:                                                                                                    |                                                                | Exp. 60.35.187.30 | ir          | formation her | re               |
| HTTP File Path:                                                                                                    | ·                                                              | Exp. download     |             |               | C                |
|                                                                                                    | ,                                                              |                   |             |               |                  |
| ETD Conjor                                                                                                    |                                                                | Exp. 60.35.17.1   |             |               |                  |
| FIF Server.                                                                                                    |                                                                |                   |             |               |                  |
| FTP Username:                                                                                                    |                                                                |                   |             |               |                  |
| FTP Username:<br>FTP Password:                                                                                      |                                                                |                   |             |               |                  |
| FTP Usemame:<br>FTP Password:<br>FTP File Path:                                                                     |                                                                | Exp. file/load    |             |               |                  |
| FTP Username:<br>FTP Password:<br>FTP File Path:                                                                    |                                                                | Exp. file/load    |             |               |                  |
| FTP Username:<br>FTP Password:<br>FTP File Path:<br>Check new firmware:                                             | Power ON and Scheduling                                        | Exp. file/load    |             |               |                  |
| FTP Username:<br>FTP Password:<br>FTP File Path:<br>Check new firmware:<br>Scheduling (Date):                       | C Power ON and Scheduling                                      | Exp. file/load    |             |               |                  |
| FTP Username:<br>FTP Password:<br>FTP File Path:<br>Check new firmware:<br>Scheduling (Date):<br>Scheduling (Time): | C Power ON and Scheduling<br>14 (1~30 days)<br>AM 00:00- 05:59 | Exp. file/load    |             |               |                  |

#### **Other Phone Features**

|                         |                        |                                                    | Save Repoot                                                                |
|-------------------------|------------------------|----------------------------------------------------|----------------------------------------------------------------------------|
| V()P Hom                | ne SIP Network S       | δγstem Phone Book                                  | Features Update                                                            |
|                         | CallFwd Volume Rngtone | DND CallWating Softkey                             | Hotline Alarm                                                              |
| Alarm Sett              | ings                   |                                                    |                                                                            |
| You could set the alarr | m time in this page.   | Other phone features su                            | ch as call forwarding, time server,                                        |
| Alarm:                  | CON ©OFF               | handset/speaker volume<br>and alarm clock can be s | e and gain, call waiting, softkey, hotline<br>et using phone features menu |
| Alarm Time:             | 0 : 0 (hh:mm)          |                                                    |                                                                            |
| Current time:           | 2009-06-29 10:10       |                                                    |                                                                            |
|                         | Submit Reset           |                                                    |                                                                            |

# How to Setup PPTV VPN Client

#### • Special notes

- VPN is can be only setup in WAN port
- Disable LAN DHCP server, assign LAN port IP address according to your local networking information, and connect both WAN and LAN to the network
- After VPN is established, the web GUI is only accessible from LAN port
- Steps to setup Phone as PPTP VPN client
  - Setup SIP registration information, save and reboot
  - Setup PPTP authentication information, save and reboot
  - When system boot up, check MENU+4+5 for VPN client IP address

#### Setup PPTP mode – 1. Setup LAN IP

|                                                                                                    | Home SIP                                                                                                 | Network | System | Phone Book                               | Features                  | Update     |
|----------------------------------------------------------------------------------------------------|----------------------------------------------------------------------------------------------------|---------|--------|------------------------------------------|---------------------------|------------|
|                                                                                                    |                                                                                                    |         |        | Phone Book                               | Speed Dial                |            |
|                                                                                                    |                                                                                                    |         |        |                                          |                           |            |
|                                                                                                    |                                                                                                    |         |        |                                          |                           |            |
| LAN Se                                                                                                    | ettings                                                                                                  |         |        |                                          |                           |            |
| You could con                                                                                              | figure the LAN cottings in this                                                                          | 200     |        |                                          |                           |            |
|                                                                                                    | ingure the LAN settings in this                                                                          | page.   |        | -                                        |                           |            |
|                                                                                                    |                                                                                                    |         |        |                                          |                           |            |
|                                                                                                    |                                                                                                    |         |        |                                          |                           |            |
| LAN Setting                                                                                                |                                                                                                    |         |        |                                          |                           |            |
| LAN Setting<br>IP:                                                                                         | 192.168.123.1                                                                                            |         |        |                                          | drace to vour             | local area |
| LAN Setting<br>IP:<br>Mask:                                                                                | 192.168.123.1           255.255.255.0                                                                    |         | S      | etup LAN IP ad                           | dress to your             | local area |
| IAN Setting<br>IP:<br>Mask:<br>MAC:                                                                        | 192.168.123.1<br>255.255.255.0<br>000945561a15                                                           |         | s<br>r | etup LAN IP ad<br>etwork                 | dress to your             | local area |
| LAN Setting<br>IP:<br>Mask:<br>MAC:                                                                        | 192.168.123.1<br>255.255.255.0<br>000945561a15                                                           |         | s<br>n | etup LAN IP ad<br>etwork                 | dress to your             | local area |
| LAN Setting<br>IP:<br>Mask:<br>MAC:<br>DHCP Serve                                                          | 192.168.123.1<br>255.255.255.0<br>000945561a15                                                           |         | r<br>r | etup LAN IP ad<br>letwork                | dress to your             | local area |
| IZAN Setting<br>IP:<br>Mask:<br>MAC:<br>DHCP Server<br>DHCP Server:                                        | 192.168.123.1<br>255.255.255.0<br>000945561a15                                                           |         | s<br>r | etup LAN IP ad<br>etwork                 | dress to your             | local area |
| IZAN Setting<br>IP:<br>Mask:<br>MAC:<br>DHCP Server<br>DHCP Server:<br>Start IP:                           | 192.168.123.1<br>255.255.255.0<br>000945561a15                                                           |         | s<br>n | etup LAN IP ad<br>etwork                 | dress to your             | local area |
| IAN Setting<br>IP:<br>Mask:<br>MAC:<br>DHCP Server<br>DHCP Server:<br>Start IP:<br>End IP:                 | 192.168.123.1<br>255.255.255.0<br>000945561a15<br>On Off<br>150<br>200                                   |         |        | etup LAN IP ad<br>etwork                 | dress to your             | local area |
| IAN Setting<br>IP:<br>Mask:<br>MAC:<br>DHCP Server<br>DHCP Server:<br>Start IP:<br>End IP:<br>Lease Time:  | 192.168.123.1<br>255.255.255.0<br>000945561 a 15<br>000945561 a 15<br>150<br>200<br>1 : 0 (dd:hh         | h)      |        | etup LAN IP ad<br>hetwork<br>Disable DHC | dress to your<br>P server | local area |
| IZAN Setting<br>IP:<br>Mask:<br>MAC:<br>DHCP Server<br>DHCP Server:<br>Start IP:<br>End IP:<br>Lease Time: | 192.168.123.1<br>255.255.255.0<br>000945561 a 15<br>000945561 a 15<br>200<br>1 50<br>200<br>1 : 0 (dd:ht | h)      |        | etup LAN IP ad<br>etwork<br>Disable DHC  | dress to your<br>P server | local area |
| LAN Setting<br>IP:<br>Mask:<br>MAC:<br>DHCP Server<br>DHCP Server:<br>Start IP:<br>End IP:<br>Lease Time:  | 192.168.123.1<br>255.255.255.0<br>000945561a15<br>000945561a15<br>200<br>150<br>200<br>1 : 0 (dd:ht      | h)      |        | etup LAN IP ad<br>letwork<br>Disable DHC | dress to your<br>P server | local area |

-

# Setup PPTP mode – 2. Setup SIP information

|                        | Drofile Port           | Codeo Cor     |   | PPort | Stup Other | i catares   | opuare               |
|------------------------|------------------------|---------------|---|-------|------------|-------------|----------------------|
|                        | Prome Port             | Couet Cot     |   | REGIT | stun Other |             |                      |
|                        |                        |               |   |       |            |             |                      |
|                        |                        |               |   |       |            |             |                      |
| Service Do             | main Sett              | ings          |   |       |            |             |                      |
|                        |                        |               |   |       |            |             |                      |
| You could set informat | ion of service domains | in this page. |   |       |            |             |                      |
|                        |                        |               |   |       |            |             |                      |
|                        |                        |               |   |       |            |             |                      |
| Realm No.:             | Realm 1 🔻              |               |   |       |            |             |                      |
|                        |                        |               |   |       |            |             |                      |
| Realm                  |                        |               |   |       |            |             |                      |
| Active:                | On ⊙Off                |               |   |       | Standa     | rd SIP regi | stration information |
| Display Name:          |                        |               |   |       | 🗕 don't f  | orget to er | hable account        |
| User Name:             |                        |               | = |       | GOLLET     | 0100000     |                      |
| Register Name:         |                        |               |   |       |            |             |                      |
| Register Password:     |                        |               | _ |       |            |             |                      |
| Domain Server:         |                        |               | _ |       |            |             |                      |
| Proxy Server:          |                        |               |   |       |            |             |                      |
| Outbound Proxy:        |                        |               |   |       |            |             |                      |
| Subscribe for MWI:     | OOn ⊙Off               |               |   |       |            |             |                      |
| Status:                | Not Registered         |               |   |       |            |             |                      |
|                        |                        |               |   |       |            |             |                      |
|                        |                        |               |   |       |            |             |                      |
|                        | Submit                 | et            |   |       |            |             |                      |

# Setup PPTP mode – 3. Setup PPTP connection

| You could set the PP1        | TP server in this page. |    |                   |                      |
|------------------------------|-------------------------|----|-------------------|----------------------|
| PPTP:                        | C On © Off              |    |                   |                      |
| PPTP Server:                 |                         |    |                   |                      |
| PPTP Username:               |                         |    | rn on PPTP clien  | t fill in the client |
| PPTP Password:<br>PPTP Port: | © Default C 1723        | au | thentication info | prmation             |
|                              |                         |    |                   |                      |
|                              | Submit Reset            |    |                   |                      |
|                              |                         |    |                   |                      |
|                              |                         |    |                   |                      |
|                              |                         |    |                   |                      |